**Quick Reference Guide** 

Empowered by Innovation

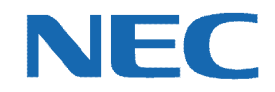

# UC for Business Desktop Supervisor

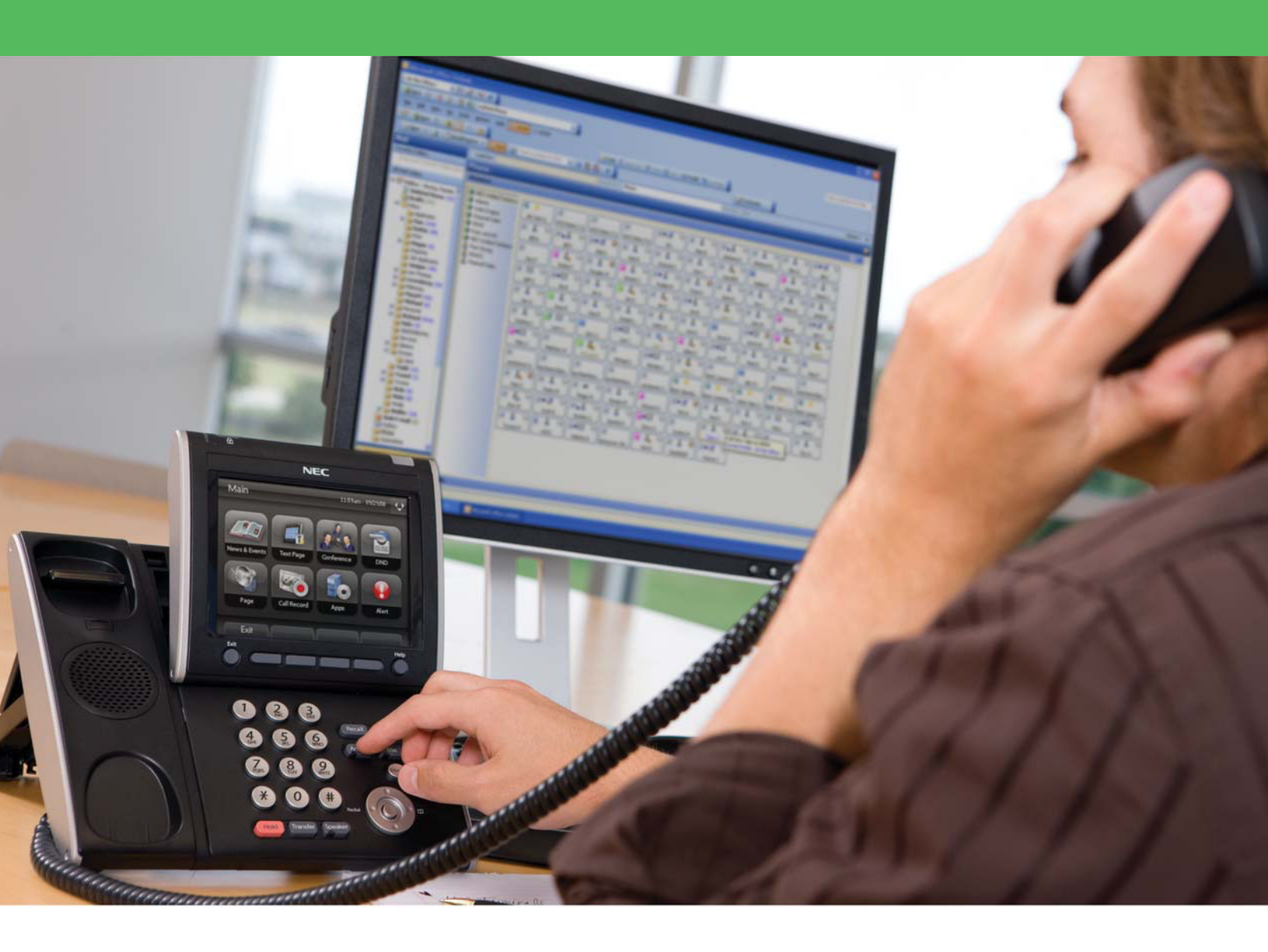

001NEC-01QRGR

# **Revision History**

| Document No.  | Release Date | Change Description |
|---------------|--------------|--------------------|
| 001NEC-01QRGR | 04/13/11     | Initial release.   |

# **Table of Contents**

| Introduction1                         |
|---------------------------------------|
| Queue Modes1                          |
| Change the Queue Mode1                |
| Emergency Queue Modes1                |
| Request Queue Calls2                  |
| Remote Supervisory Actions on Agents3 |
| Remote Login and Logout3              |
| Remote Breaks (On and Off)4           |
| Remote Worktime (On and Off)4         |
| Review Agent and Queue Statistics5    |
| Monitor an Agent5                     |
| Monitor an Agent's Conversation       |
| Stop Monitoring an Agent's Call7      |
| Play/Do Not Play a Queue Alert7       |
| Help8                                 |

#### Introduction

Certain Desktop functions are only active for Supervisor-level users. This document provides a quick reference on all the Supervisor-level functions in Desktop. For more details on using the full Desktop application, refer to the *Agent Desktop Quick Reference Guide* or press **F1** in Desktop for context-sensitive online help.

#### **Queue Modes**

#### **Change the Queue Mode**

1. Click the **Queues** group.

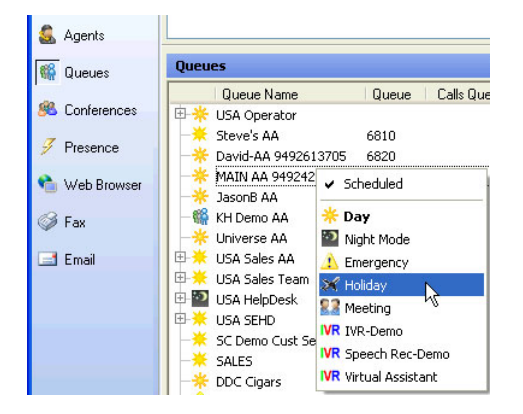

2. Right-click the queue in the list to change, and then select the required mode from the menu. An icon of the selected mode then displays by the queue's name in the list.

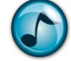

Note: To restore the mode to the normal setting, select Scheduled.

# **Emergency Queue Modes**

#### Activate the Emergency Mode

Activate emergency mode to override the current mode, scheduled or otherwise.

1. Click the Queues group.

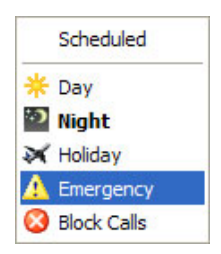

2. Right-click the queue in the list to change, and then select the mode used for emergencies from the menu. The emergency mode's icon then displays by the queue's name in the list.

#### **Cancel the Emergency Mode**

- 1. Click the Queues group.
- 2. Right-click the queue in the list to change, and then select **Scheduled**. The queue then automatically returns to the mode configured within its schedule.

#### **Request Queue Calls**

Supervisors can request calls from queues allowing them to pick-and-choose which calls to take and when to take them. Having automatic or demand delivery does not matter, both allow you request calls.

- > Perform one of the following methods to request a queue call:
  - Click the Request a Queue Call icon in the toolbar to deliver the longest waiting/highest priority call from all queues that you are logged into.
  - Right-click the queue, and then select Request a Call to deliver the longest waiting call from that queue.
  - Right-click a specific call in the queue, and then select Request this Call to deliver that specific call.

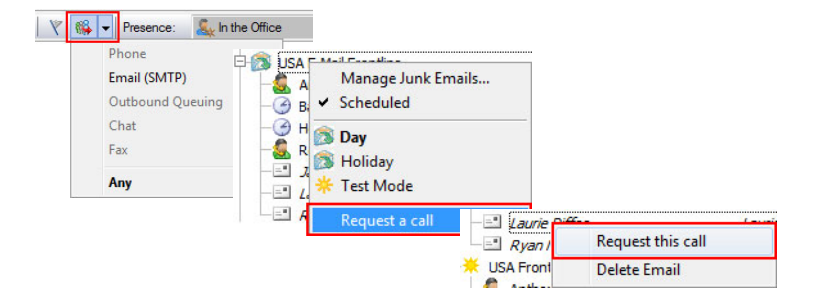

#### **Remote Supervisory Actions on Agents**

# **Remote Login and Logout**

Supervisors can use the remote login/logout feature to log agents in and out of their Desktop (e.g., if an agent forgets to log out at the end of a shift). Ensuring all agents are logged out after business hours helps keep the Supervisor's reporting consistent.

1. Click the Agents group.

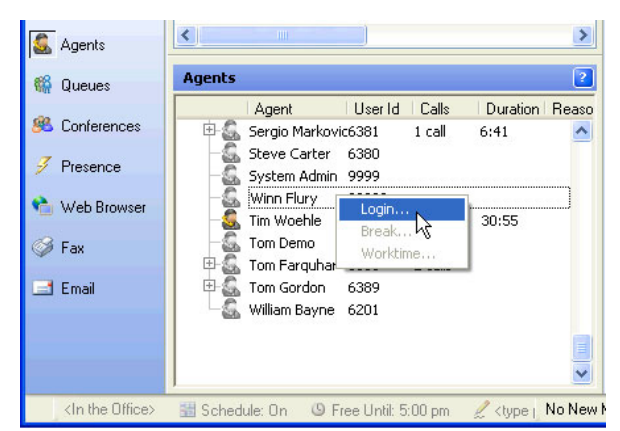

- 2. Right-click the agent, and then select **Login** to log the agent in or out (if there is a checkmark next to **Login** in the menu, then the agent is logged out).
- 3. From the Telephone Line list, select the line for the agent.
- 4. From the **Class** list, select the appropriate class for the agent.
- 5. Click OK.

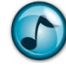

*Note:* This process does not have to be done solely from the Agents group—it can be done from any group that displays agents.

#### **Remote Breaks (On and Off)**

Supervisors frequently use the remote Break on/off feature to take agents on and off breaks, for example, when an agent:

- Needs to go to lunch and stop taking calls, a Supervisor can put the agent on a break.
- Returns and forgets to remove the break, a Supervisor can remotely take the agent off a break to receive calls.
- 1. Click the **Agents** group.

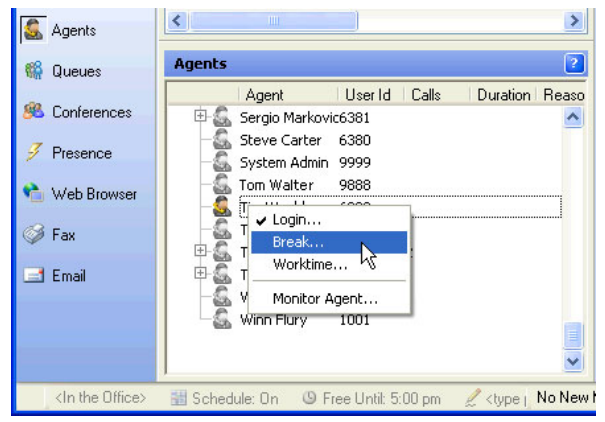

- 2. Right-click the agent, and then select **Break** to put the agent on/take the agent off a break (if there is a checkmark next to **Break** in the menu, then the agent is on a break).
- 3. From the **Reason** list, select the break reason.
- 4. In the **Duration** field, use the arrows to select/type the number of minutes for the break.
- 5. Click OK.

### **Remote Worktime (On and Off)**

Agents use the Worktime feature when performing a non-queue call work related task, such as updating the CRM, writing an email, talking to a product specialist, or attending a meeting or training. Supervisors can remotely turn the Worktime feature on or off for an agent.

If there are a large number of calls waiting in queue and key agents are on worktime, the Supervisor can take the agent off of worktime so that calls deliver to the agent.

1. Click the Agents group.

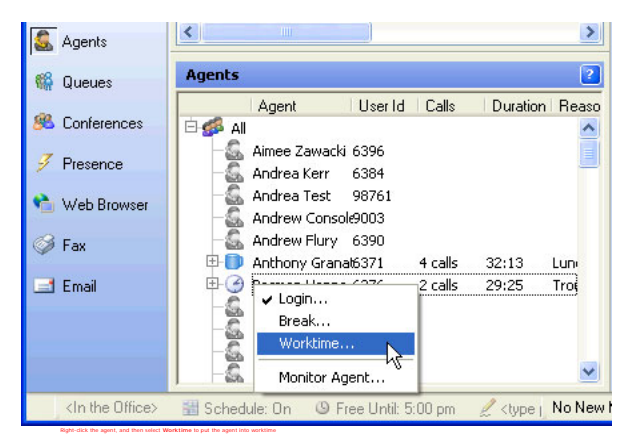

2. Right-click the agent, and then select **Worktime** to start/end the agent's worktime (if there is a checkmark next to **Worktime** in the menu, then the agent is on worktime).

#### **Review Agent and Queue Statistics**

View real-time agent and queue statistics from any of the following groups within Desktop:

- Agents
- Queues
- Contact Center (use to view both agent and queue statistics)
- 1. Click (or hover the mouse over) the preferred agent or queue.

| 🖽 🐼 USA E-Mail Frontine  |      |                      |       |       |                    |                                                    |               |
|--------------------------|------|----------------------|-------|-------|--------------------|----------------------------------------------------|---------------|
| 🗆 🔆 USA Frontline        |      |                      |       |       | 6914               |                                                    |               |
| - 🗊 Anthony Granata      | 6371 | Solutions Engineer   | 1 (0) | 6371  | 44:30              | Lunch                                              |               |
| - 🕜 Basman Hanna         | 6376 | Solutions Engineer   | 1 (0) | 6376  | 52:22              | Collaborating                                      |               |
| -🙇 Hoang Vu              | 6379 | Solutions Engineer   | 3 (0) | 6379  | 20:31              | <u></u>                                            |               |
| -🛃 Reggie Braziel        | 6375 | Solutions Engineer   | 5 (0) | 6375  | 00:01              | 3 Email call(s)                                    |               |
| - 🕑 Bryan Miller         | 6394 | Sr Solution Engineer |       | 6593  | 1:37:25            | C Duration: 1d 5:03:54 Queue: USA E-Mail Frontline |               |
| - 🕑 Jon Chapman          | 6391 | Sr Solution Engineer |       | 6391  | 1:06:24            | T Duration: 1d 5:03:54 Queue: USA E-Mail Frontline |               |
| - 🕜 Khristy Young        | 6372 | Sr Solution Engineer | 1 (0) | 6372  | 1:24:39            | T Duration: 21:12:42 Queue: USA E-Mail Frontline   |               |
| - 🕜 Mike Dubbs           | 6382 | Sr Solution Engineer |       | 6382  | 1:08:41            | T I I I I I I I I I I I I I I I I I I I            |               |
| IVR USA Support AA       |      |                      |       |       | 6805               | Login Time: 5:12:19                                |               |
| - D Anthony Granata      | 6371 | Solutions Engineer   | 1 (0) | 6371  | 44:30              | Break Time: 1:05:31                                |               |
| - 🕜 Basman Hanna         | 6376 | Solutions Engineer   | 1 (0) | 6376  | 52:22              | C Occ 77%                                          |               |
| - 🕵 Hoang Vu             | 6379 | Solutions Engineer   | 3 (0) | 6379  | 20:31              | Oueue Calls: 8                                     |               |
| Reggie Braziel           | 6375 | Solutions Engineer   | 5 (0) | 6375  | 00:01              | Avg Queue Talk: 0:09:28                            |               |
| 🗄 💥 USA Smarthands (ZCC) |      |                      | _     |       | 6055 J             |                                                    |               |
|                          |      |                      | _     | L-G   | Mike Dubbs         | 6382 Sr Solution Engineer 6382 1:09:21             | Troubleshoot  |
|                          |      |                      |       | 🖻 🚳 🛛 | SA E-Mail Frontlin | e                                                  |               |
|                          |      |                      |       | 🖻 💥 U | SA Frontline       | 6914                                               |               |
|                          |      |                      |       | -0    | Anthony Grana      | ta Dav mode (Scheduled) er 1 (0) 6371 43:49        | Lunch         |
|                          |      |                      |       | -6    | Basman Hanna       | er 1 (0) 6376 53:02                                | Collaborating |
|                          |      |                      |       |       | Hoang Vu           | 6379 Solutions Engineer 4 (0) 6379 0:20            |               |
|                          |      |                      |       |       | Dennie Braziel     | 6375 Solutions Engineer 5 (0) 6375 00+42           |               |

2. In the Contact Center group, click the agent name, queue name, or queue call to display different information.

#### **Monitor an Agent**

A Supervisor can listen in on an agent's conversation, and optionally record it.

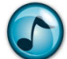

*Note:* The Monitor function requires a UCB-based voicemail solution.

For a Supervisor to listen in on an agent's conversation, the following pre-conditions must be in place:

- The agent to be monitored must be currently logged in.
- The Supervisor must have the security permission to monitor calls for the Agent Login Class the user is logged in to. There are separate permissions for queue, direct inbound, and outbound calls. Permissions can be applied to security classes or individual users.

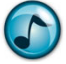

*Note:* For more details about prerequisites for agent monitoring, refer to the online help for Desktop and Administrator.

# Monitor an Agent's Conversation

- 1. Click either the **Agents** or **Queues** group.
- 2. Right-click the agent to monitor, and then select **Monitor Agent**.

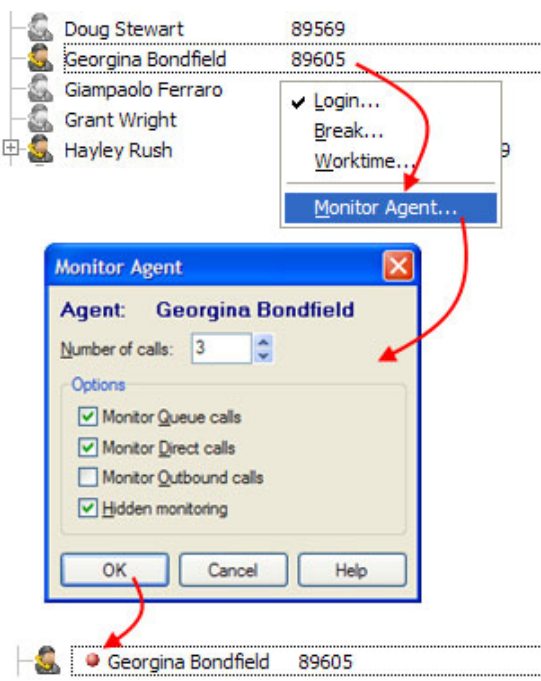

- 3. In the **Number of Calls** field, use the arrows to select/type the number of calls to monitor for this agent (maximum of 5 calls).
- 4. In the **Options** section, click:
  - Monitor Queue Calls to only monitor queue telephone calls.
  - Monitor Direct Calls to monitor inbound direct calls.
  - Monitor Outbound Calls to monitor outbound direct calls.
  - Hidden Monitoring to disable notification to the agent while monitoring the call.

**Note:** If this option is not chosen, the agent's call window displays a note advising that the call is being monitored.

5. Click OK. A red dot displays next to the agent's name in the list.

When the monitored extension has a call of the chosen type, the Supervisor's phone goes off the hook and the call plays through the phone speaker.

After monitoring the specified number of calls, the monitoring stops and the red dot is removed.

#### **Stop Monitoring an Agent's Call**

A Supervisor can hang up at any time while monitoring an agent's call. Hanging up the call does not change the monitoring status of future calls when choosing to monitor more than one call.

- 1. Click either the Agents or Queues group.
- 2. Right-click the agent to monitor, and then select **Stop Monitoring**.

The monitoring stops and the red dot is removed from the display for that agent.

If the Supervisor logs out, the monitoring stops for all agents being monitored. Also, the monitoring stops for agents when they log out.

#### Play/Do Not Play a Queue Alert

Queue Alerts notify the Supervisor when the service levels are dropping. An alert to flash/sound in Desktop can be scheduled when:

- A call has been waiting too long in a queue.
- There are more than *X* calls waiting in queue.
- The ratio of current calls to prime agents is greater than *X*.

All of these settings are set up in the Administrator application, but agents can choose to play/not play the alerts from Desktop.

1. From the File menu, select Preferences.

| General Options        | Agent Options                                              |                                    |  |  |  |  |  |
|------------------------|------------------------------------------------------------|------------------------------------|--|--|--|--|--|
| Display Options        | Log me in to tak                                           | ce queue calls when I open Desktop |  |  |  |  |  |
| 3 Timers               | Log me out of t                                            | he queue(s) when I close Desktop   |  |  |  |  |  |
| Agent Options          | Alert Sound:                                               | Play Sound                         |  |  |  |  |  |
| Break/Worktime Reasons | Play Queue Ale                                             | rts                                |  |  |  |  |  |
| 🎇 Queuing View Options | Play Agent Aler                                            | ts                                 |  |  |  |  |  |
| 🖏 Select Queues        | Go to Screenpop Options page to configure Alert Screenpops |                                    |  |  |  |  |  |
| Select Classes         | Presence profile when logged into queues                   |                                    |  |  |  |  |  |
| Outlook Contacts       | Presence Profile:                                          | <currently active=""></currently>  |  |  |  |  |  |
| Chat Options           | Fax Printing Options                                       |                                    |  |  |  |  |  |
| Screenpop Options      | Print agent Faxes on answer                                |                                    |  |  |  |  |  |
| Sounds                 | rnnter:                                                    | CLUETAUR PRINTERS                  |  |  |  |  |  |
|                        |                                                            |                                    |  |  |  |  |  |

- 2. In the left pane, click **Agent Options**.
- 3. In the Alerts section, make all preferred selections and then click OK.

#### Help

For more details on using the full Desktop application, refer to the Executive Desktop Quick Reference Guide and Agent Desktop Quick Reference Guide, or press F1 in Desktop for context-sensitive online help.

Empowered by Innovation

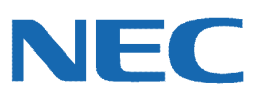

Corporate Headquarters (Japan) Oceania (Australia) NEC Corporation www.nec.com

NEC Australia Pty Ltd. www.nec.com.au

North America (USA) NEC Corporation of America NEC Corporation www.necam.com

Asia www.nec.com Europe (EMEA) **NEC Unified Solutions** www.nec-unified.com

About NEC Corporation of America: Headquartered in Irving, Texas, NEC Corporation of America is a leading provider of innovative IT, network, and communications products and solutions for service carriers, and Fortune 1000 and SMB businesses across multiple vertical industries, including Healthcare, Government, Education, and Hospitality. NEC Corporation of America delivers one of the industry's broadest portfolios of technology solutions and professional services, including unified communications, wireless, voice and data, managed services, server and storage infrastructure, optical network systems, microwave radio communications, and biometric security. NEC Corporation of America as a wholly-owned subsidiary of NEC Corporation, a global technology leader with operations in 30 countries and more than \$38.5 billion in revenues. For more information, please visit www.necam.c

© 2011 NEC Corporation. All rights reserved. NEC, the NEC logo, and UNIVERGE are trademarks or registered trademarks of NEC Corporation that may be registered in Japan and other jurisdictions. All trademarks identified with ® or M are registered trademarks or trademarks respectively. Models may vary for each country. Please refer to your local NEC representatives for further details